# Consignes pour les pré inscriptions

Avoir un compte ou en créer un lors de l'adhésion au formulaire de préinscription. Si vous rencontrez un problème de connexion ou de mot de passe, merci d'utiliser ce lien pour vous déconnecter. <u>https://sous-le-signe-de-la-danse.assoconnect.com/contacts/login</u>

### <u>Etape 1</u>

- Copier le lien envoyé par l'association et le coller dans la barre Google
- La page s'ouvre avec une danseuse (préinscription 2024-2025)
- Penser à descendre sur la page d'accueil afin de prendre connaissance des documents téléchargeables (règlement intérieur, tarif, ...)
- Lire les informations avant de vous inscrire

### <u>Etape 2</u>

- Télécharger et imprimer l'attestation de droit à l'image, la signer et venir avec le jour de votre inscription en septembre.
- Ne pas oublier de prendre rendez-vous avec un médecin dès à présent pour nous fournir un Certificat médical de non contre-indication à la pratique de la DANSE (et non de sport) à la rentrée.

### Etape 3

- En haut de la page cliquer sur « S'inscrire » : renseigner votre Nom, Prénom, email de l'adhérent principal
- Cocher les cases cotisations et costumes (sauf cours adultes) et Frais ANCV si vous payez en Chèques Vacances le jour de l'inscription.
- ATTENTION, Si vous êtes plusieurs dans la famille, merci de sélectionner la touche « Ajouter un autre adhérent » pour enregistrer les autres enfants de la même famille (le bouton bleu qui se trouve en bas de l'écran)

NE SURTOUT PAS CREER UNE AUTRE FICHE DE PRE INSCRIPTION.

• Ensuite cliquer sur la touche « Continuer »

#### Etape 4

- Je me connecte (un email d'enregistrement d'un mot de passe vous a été envoyé dernièrement, merci de l'utiliser pour votre enregistrement)
- Merci de renseigner votre profil (adresse, photo...)
- Répondre aux diverses questions et les souhaits de discipline et du nombre de cours par semaine de l'année à venir (2024-2025)(A noter que seuls les professeurs pourront déterminer la classe)
- Toutes les rubriques doivent être renseignées, cocher « pas intéressé » le cas échéant
- Etape à effectuer pour chaque élève.
- «Continuer», un message apparait

## Demande prise en compte

Votre demande a bien été prise en compte. Nous revenons vers vous au plus vite.

Votre enregistrement est terminé, Merci à bientôt